# GUÍA DE INSCRIPCIÓN AL REGISTRO ESTATAL DE CONTRIBUYENTES (VÍA ELECTRÓNICA)

Ingresa al Portal de Servicios al Contribuyente: sfpya.edomexico.gob.mx

 Da clic en el apartado Registro de Contribuyentes.

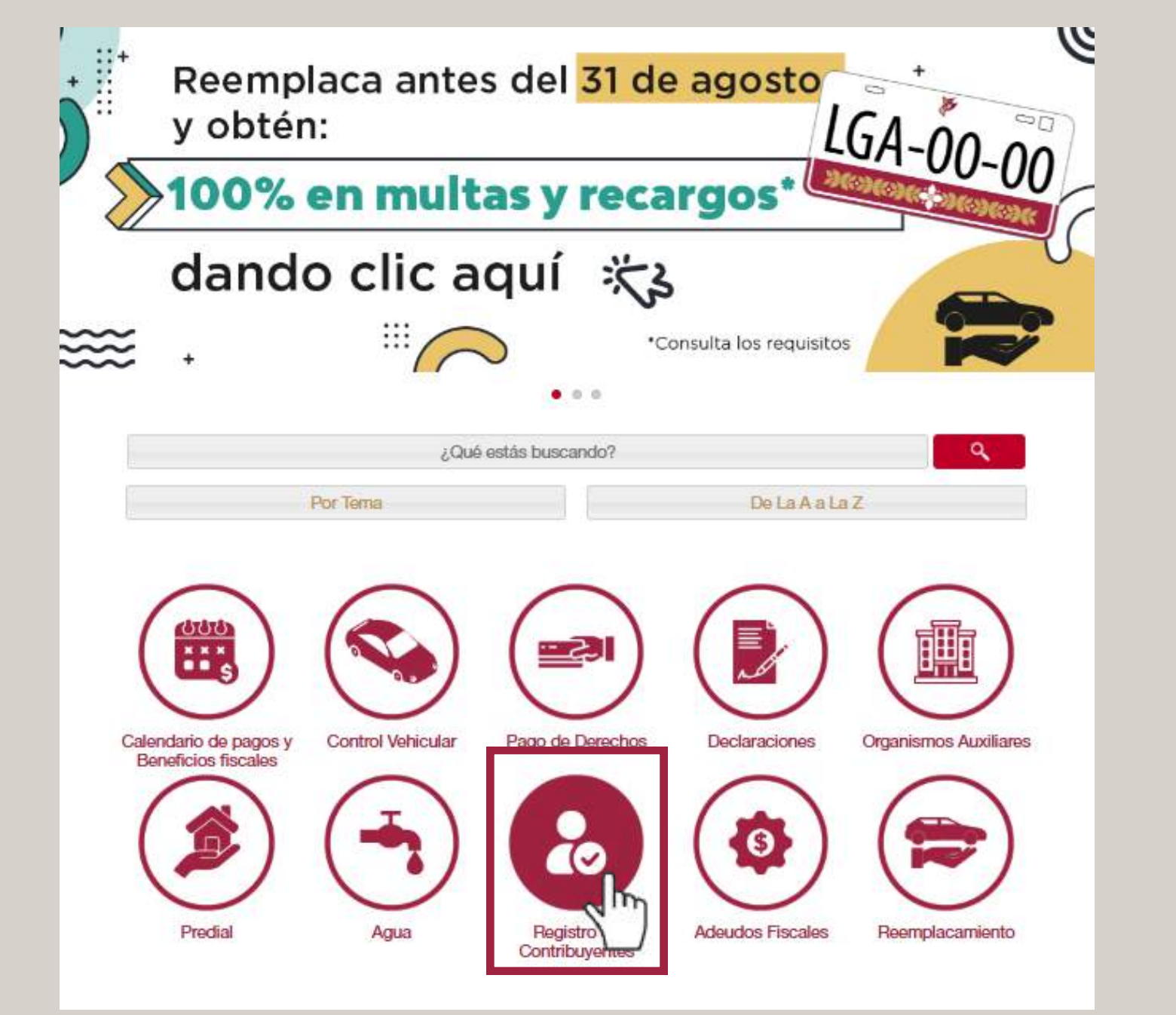

Posteriormente, se visualizará una pantalla con los tipos de personas que pueden inscribirse.

#### Registro Estatal de Contribuyentes Solicitud de Inscripción

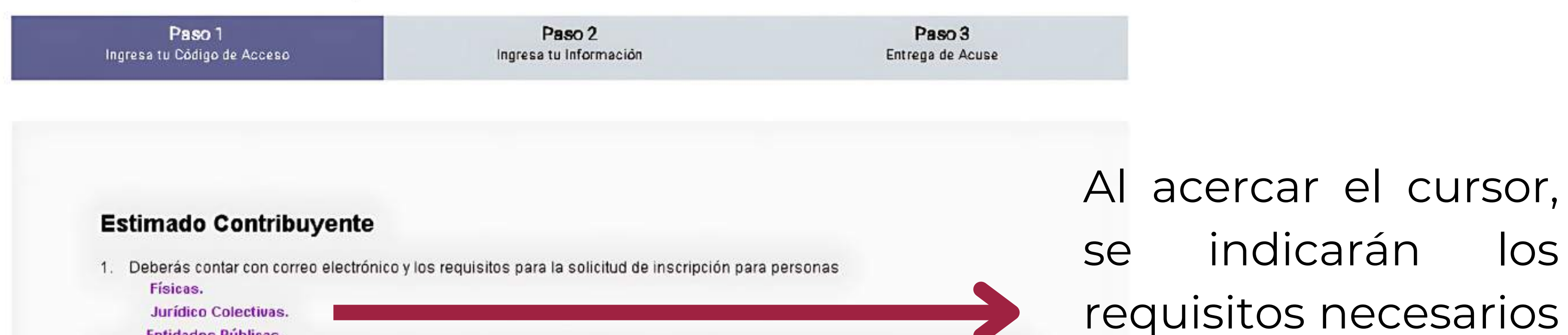

# Enseguida, Inscripción al REC.

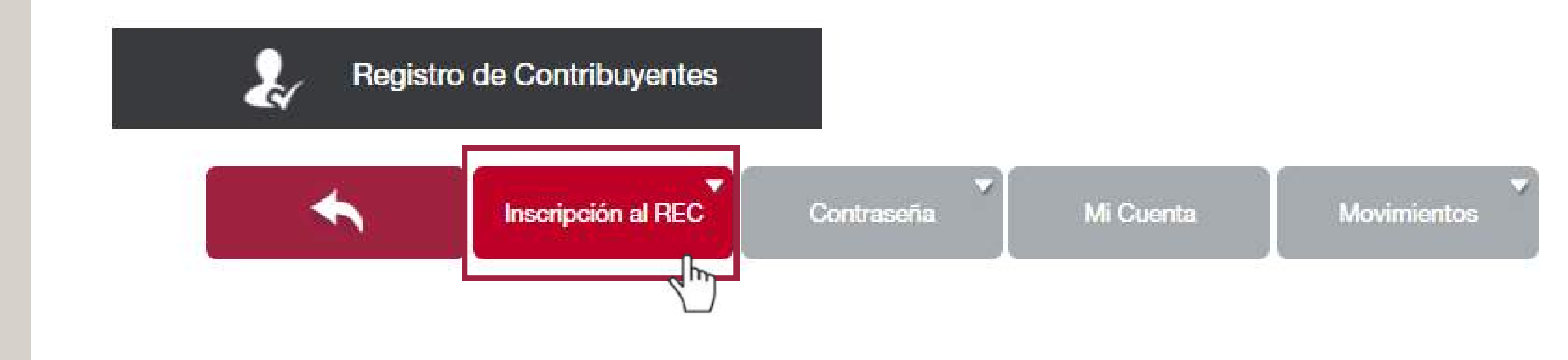

## Y Solicitud de Inscripción al REC.

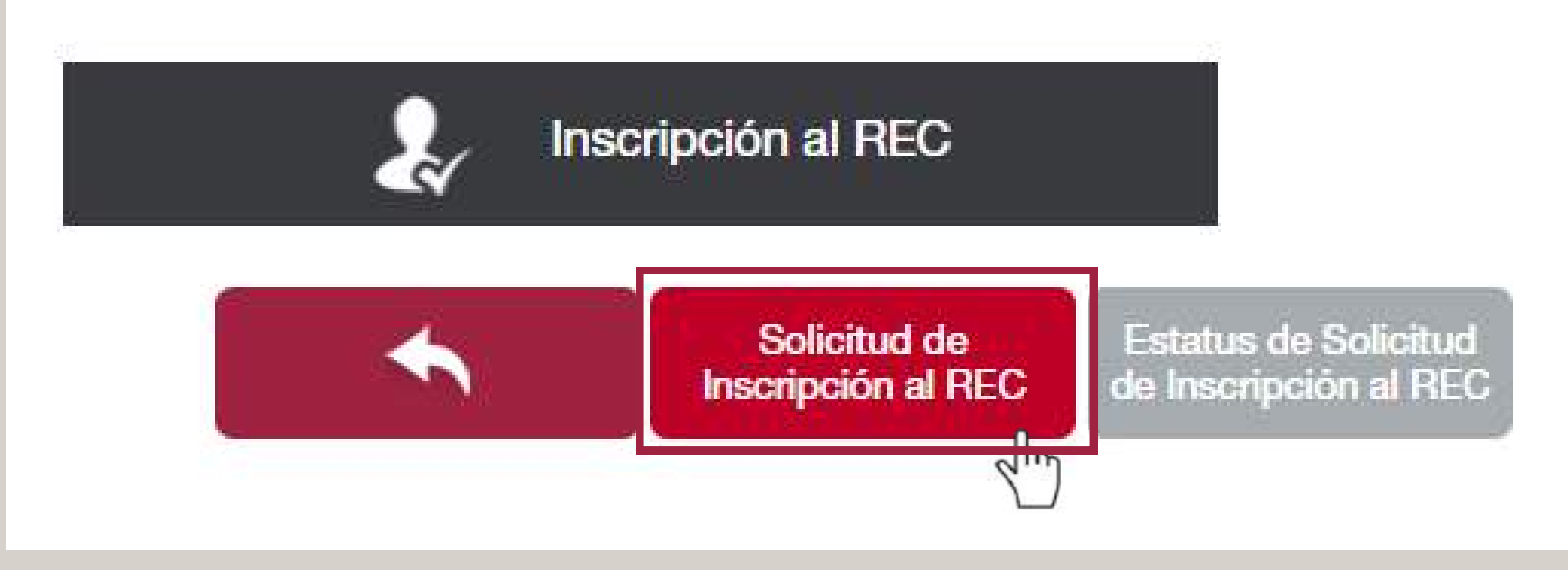

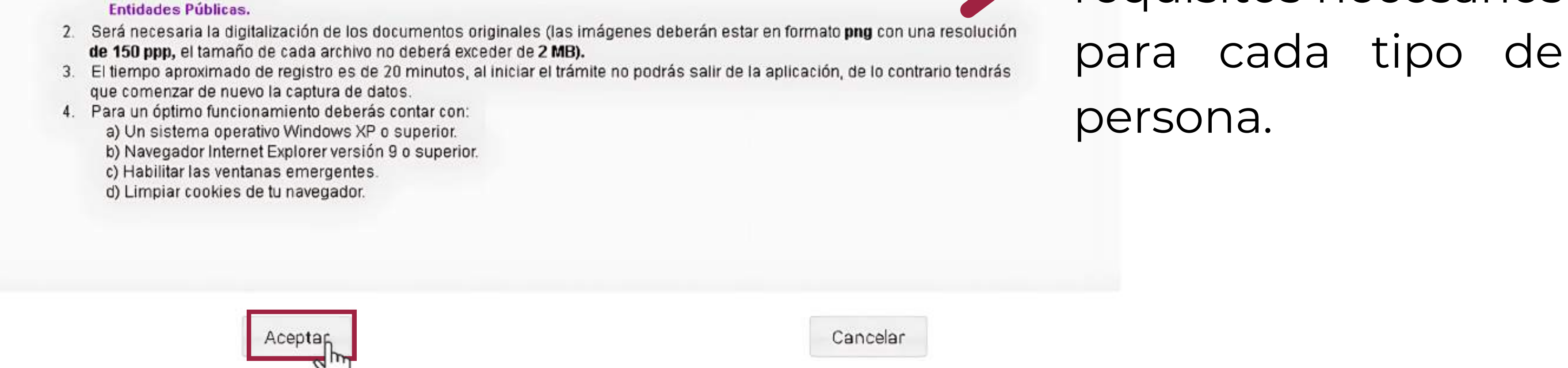

 En el apartado Material de apoyo hay vínculos que podrían ser útiles para tu inscripción.
 Da clic en Aceptar.

#### El sistema estará disponible las 24 horas del día los 365 días del año.

Las solicitudes se validarán de lunes a viernes de 09:00 a 18:00 hrs, excepto días inhábiles. Aquellas recibidas en horas y días inhábiles se tendrán por recibidas al día y hora hábil siguiente.

Atendiendo a lo anterior en un plazo no mayor a 16 horas hábiles se validará la solicitud como procedente o improcedente, serás notificado en el correo electrónico proporcionado.

#### Material de apoyo:

#### Guía para Inscripción del REC

Instructivo para convertir imágenes a formato PNG Si no cuentas con tu Constancia de Situación Fiscal, obtenla <u>aquí</u>.

Aviso de Privacidad: Politica de confidencialidad y manejo de datos personales. Encuesta de Satisfacción.

# Para iniciar el trámite deberás generar el código de acceso, pulsa en el recuadro **OBTENLO AQUÍ**, resaltado en color rojo.

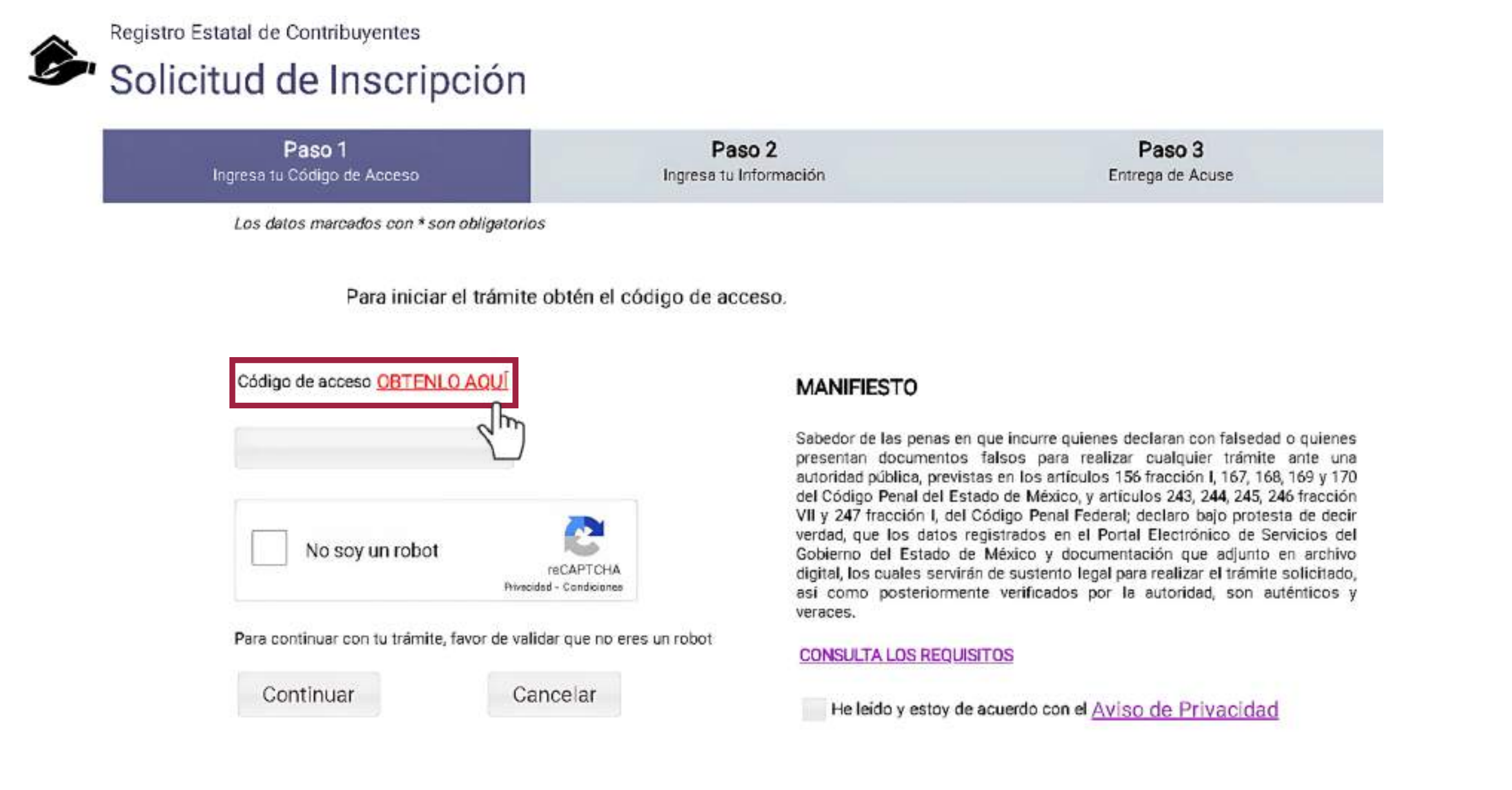

electrónico,

El sistema generara un código de acceso que será mostrado en pantalla y también se enviará al correo que indicaste previamente; deberás dar clic en Aceptar.

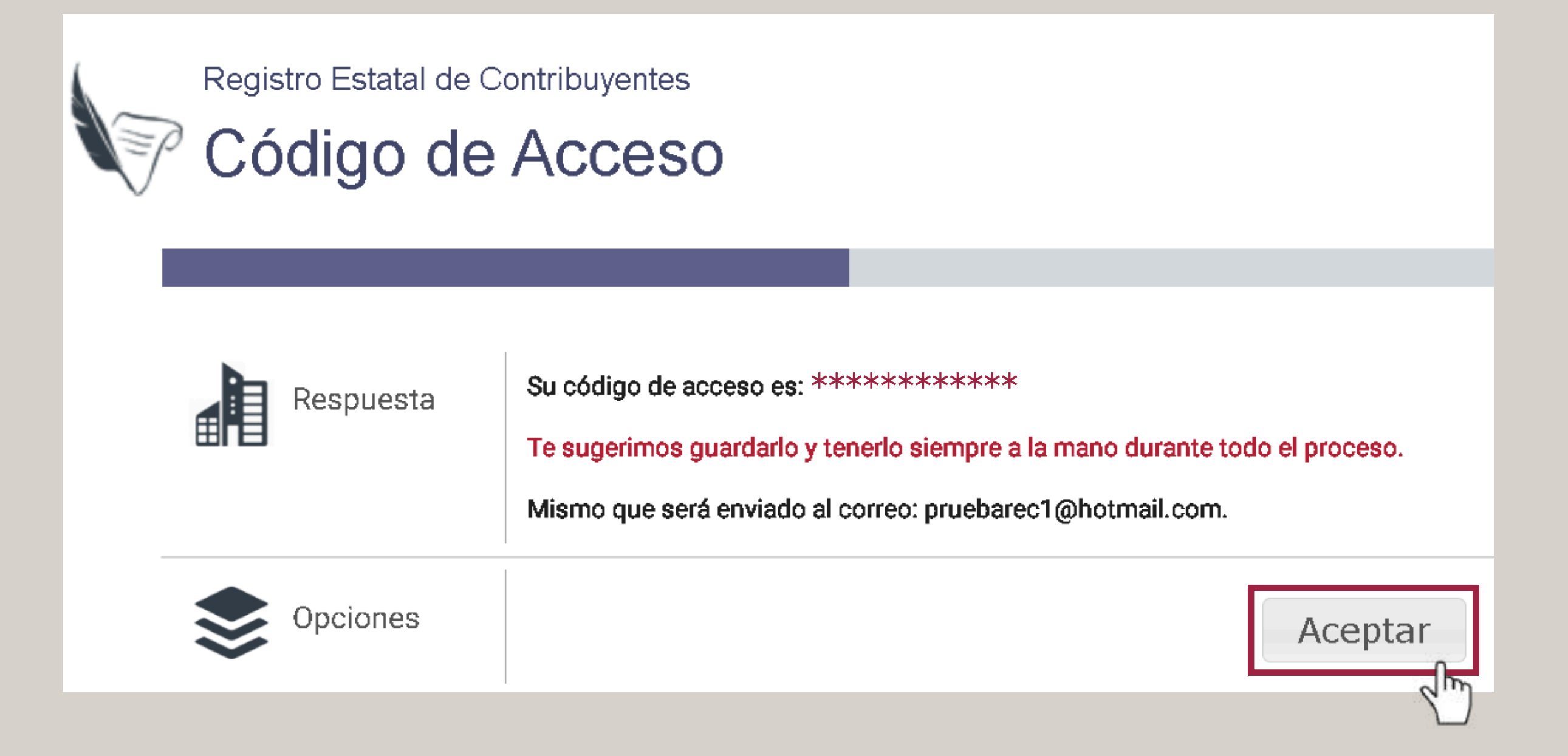

Pega el código en el apartado correspondiente,

# confirma que no eres un robot y da clic en **Aceptar.**

correo

tu

Registra

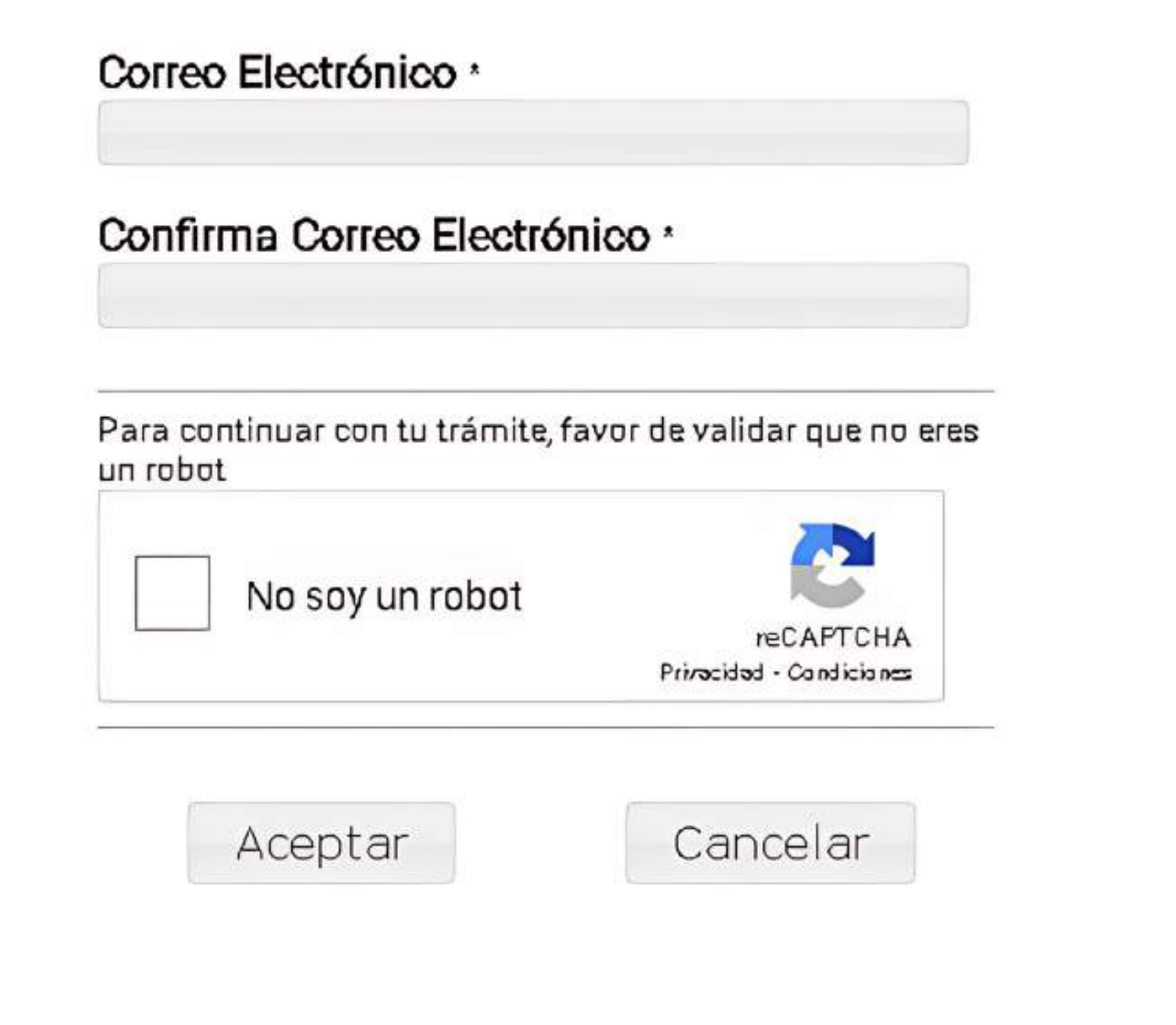

valida que leíste el aviso de privacidad y confirma que no eres un robot, da clic en el recapcha y después en **Continuar.** 

| Ô, | Registro Estatal de Contribuyentes<br>Solicitud de Inscripción |                                                                            |                                                                                                    |  |  |  |
|----|----------------------------------------------------------------|----------------------------------------------------------------------------|----------------------------------------------------------------------------------------------------|--|--|--|
|    | Paso 1<br>Ingresa tu Código de Acceso                          | Paso 2<br>Ingresa tu Información                                           | Paso 3<br>Entrega de Acuse                                                                                                    |  |  |  |
|    | Los datos marcados con * son obligatorios                      |                                                                            |                                                                                                    |  |  |  |
|    | Para iniciar el trámite ob                                     | otén el código de acceso.                                                  |                                                                                                    |  |  |  |
|    | Código de acceso OBTENLO AQUÍ                                  | MANIFIESTO                                                                 |                                                                                                    |  |  |  |
|    | *****                                                          | Sabedor de las p<br>presentan docu<br>autoridad pública<br>del Código Pena | Sabedor de las penas en que incurre quienes declaran con falsedad o quienes<br>presentan documentos falsos para realizar cualquier trámite ante una<br>autoridad pública, previstas en los artículos 156 fracción I, 167, 168, 169 y 170<br>del Código Penal del Estado de México y artículos 243, 244, 245, 246 fracción |  |  |  |
|    | No soy un robot<br>rel<br>Privacidad -                         | CAPTCHA<br>Condiciunes<br>Condiciunes<br>Condiciunes                       | n I, del Código Penal Federal; declaro bajo protesta de decir<br>datos registrados en el Portal Electrónico de Servicios del<br>stado de México y documentación que adjunto en archivo<br>s servirán de sustento legal para realizar el trámite solicitado,<br>eriormente verificados por la autoridad, son auténticos y  |  |  |  |
|    | Para continuar con tu trámite, favor de validar                | que no eres un robot                                                       | REQUISITOS                                                                                                    |  |  |  |
|    | Continuar Canc                                                 | elar Heleido y e                                                           | estoy de acuerdo con el <u>Aviso de Privacidad</u>                                                                                                    |  |  |  |

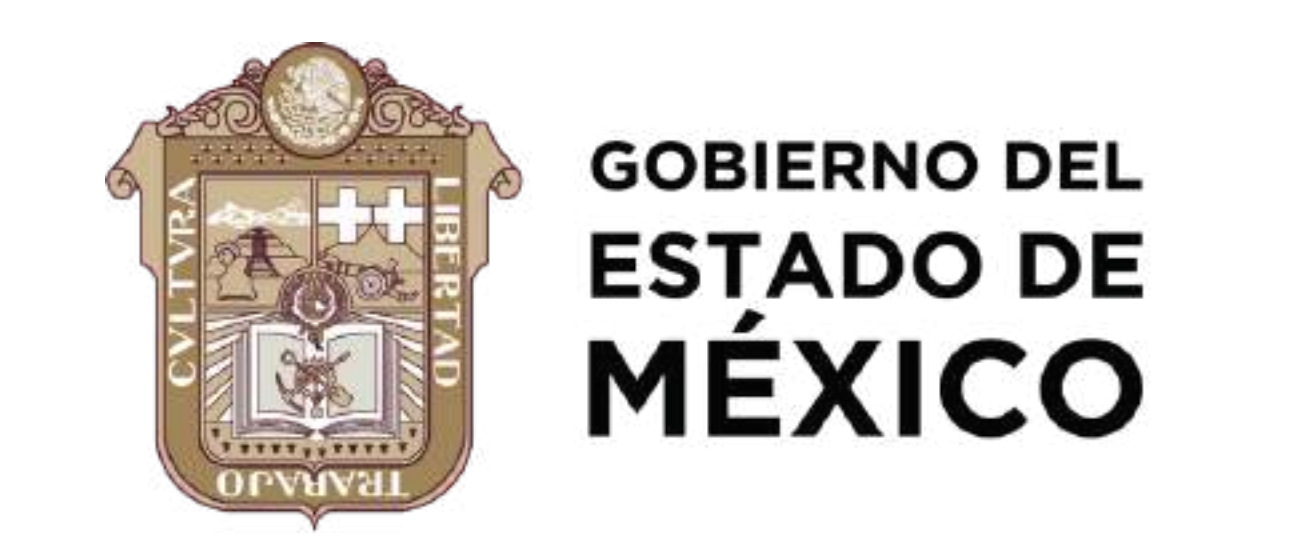

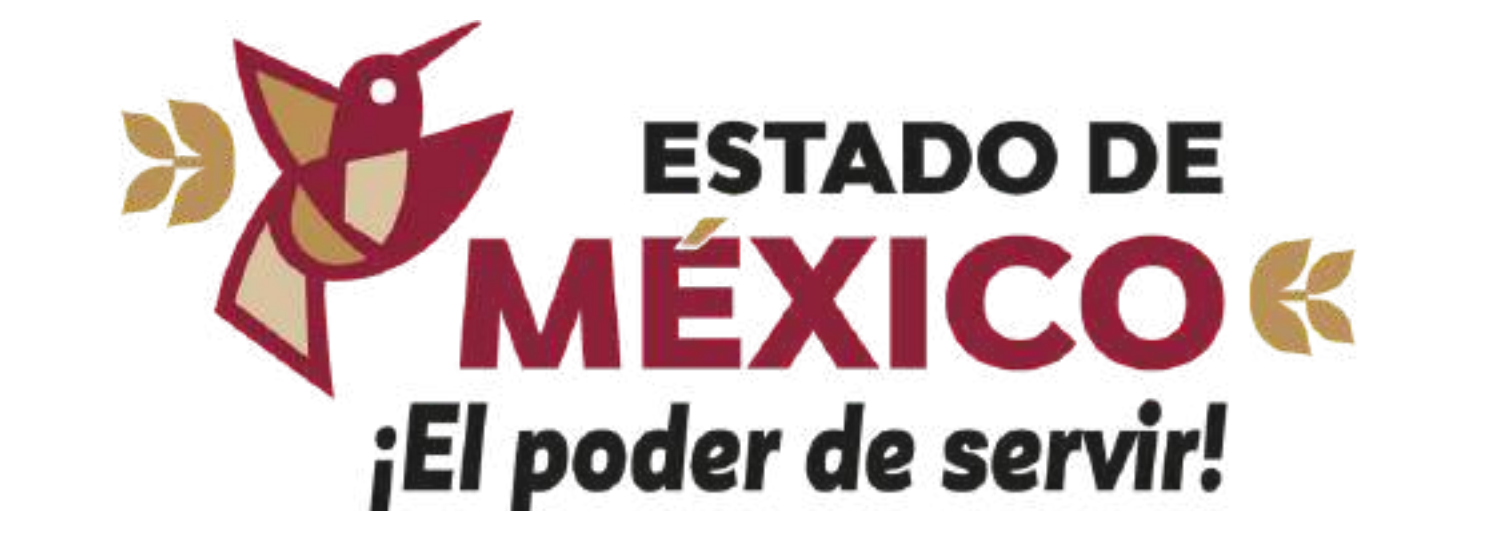

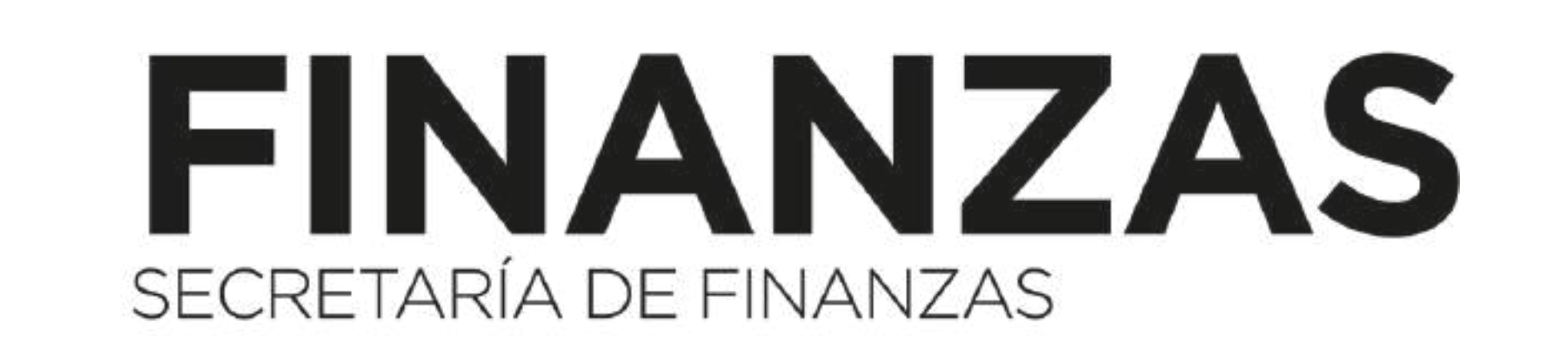

#### Mayores informes: 800 715 43 50

#### **f** FinanzasEdomex

#### **X@FinanzasEdomex**

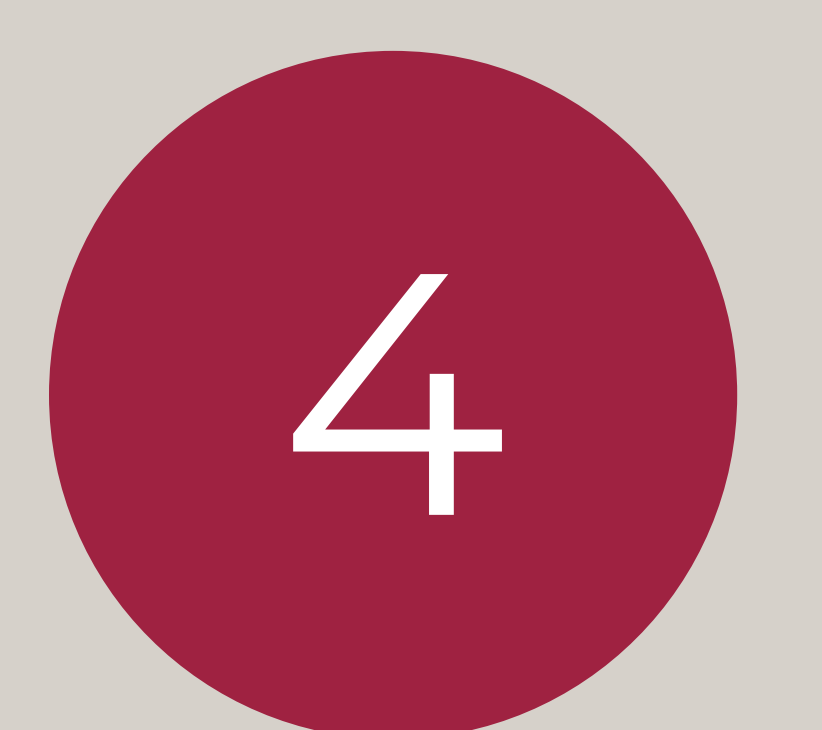

# **FORMULARIO PARA PERSONAS FÍSICAS**

Selecciona en el apartado Tipo de Persona la pestaña Física y da clic en Siguiente.

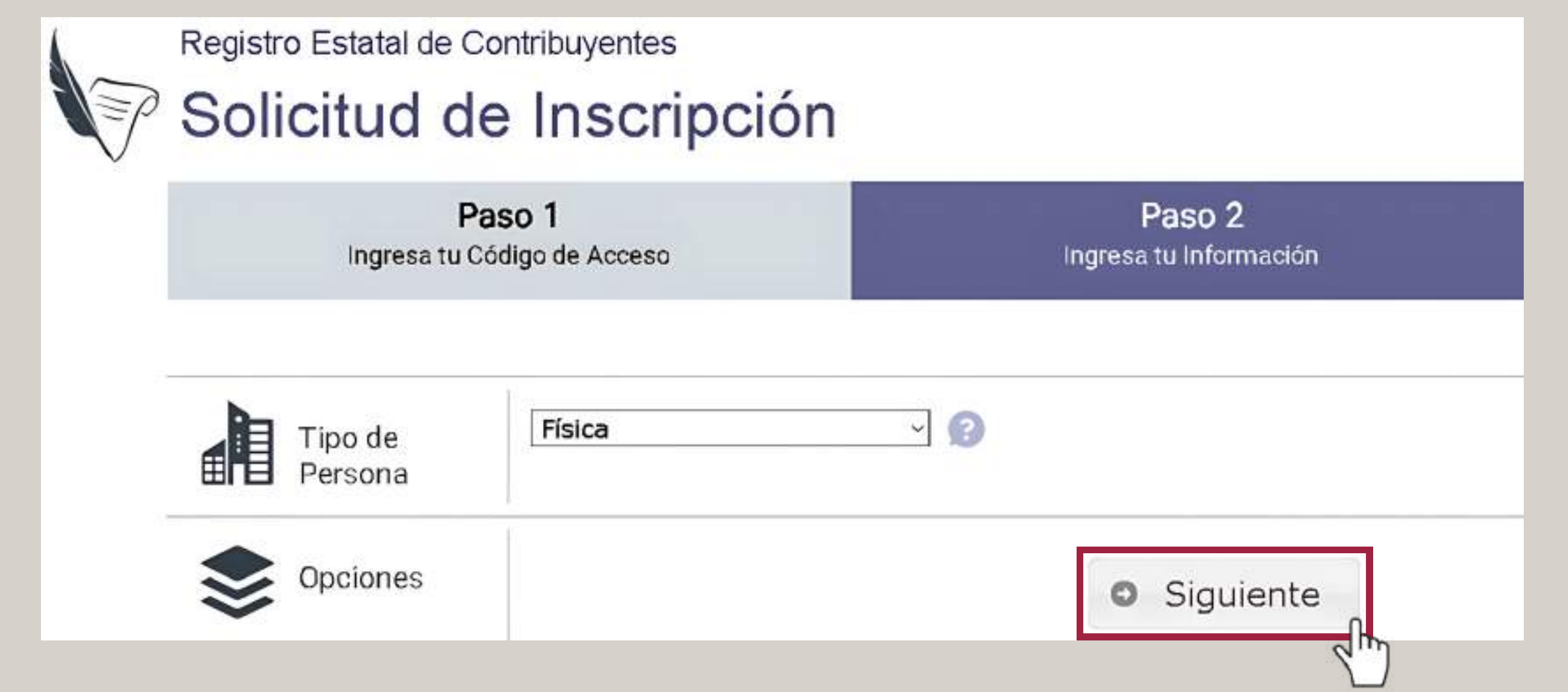

información Registra tu adjunta V IOS documentos indicados.

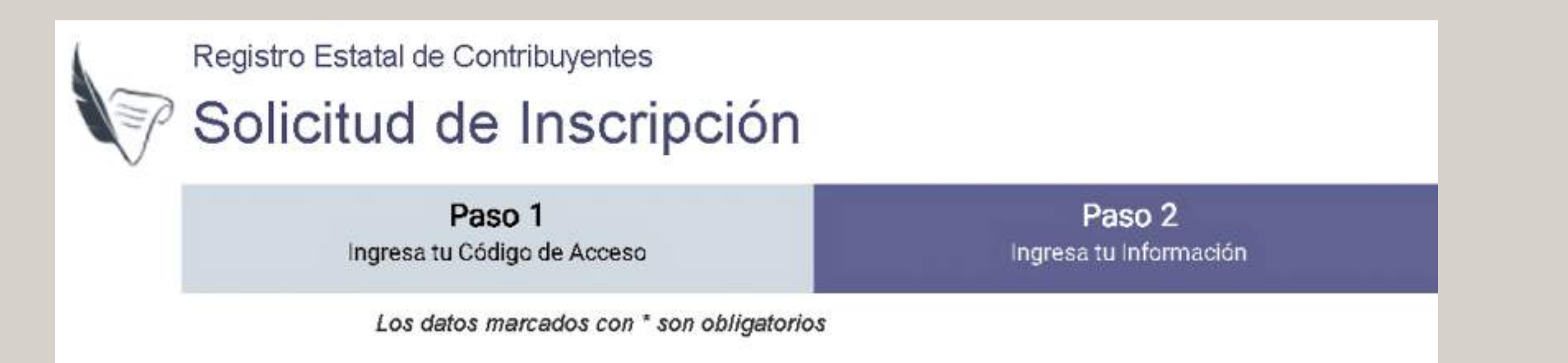

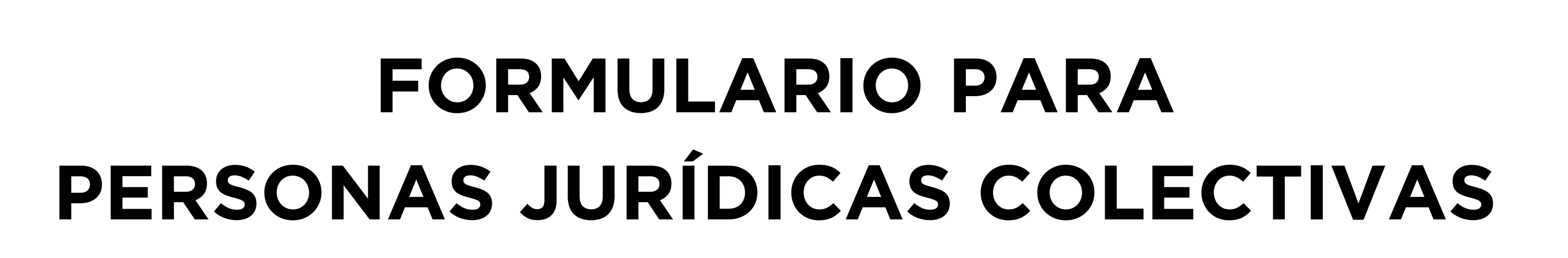

Selecciona en el apartado Tipo de Persona la pestaña Jurídica Colectiva y da clic en Siguiente.

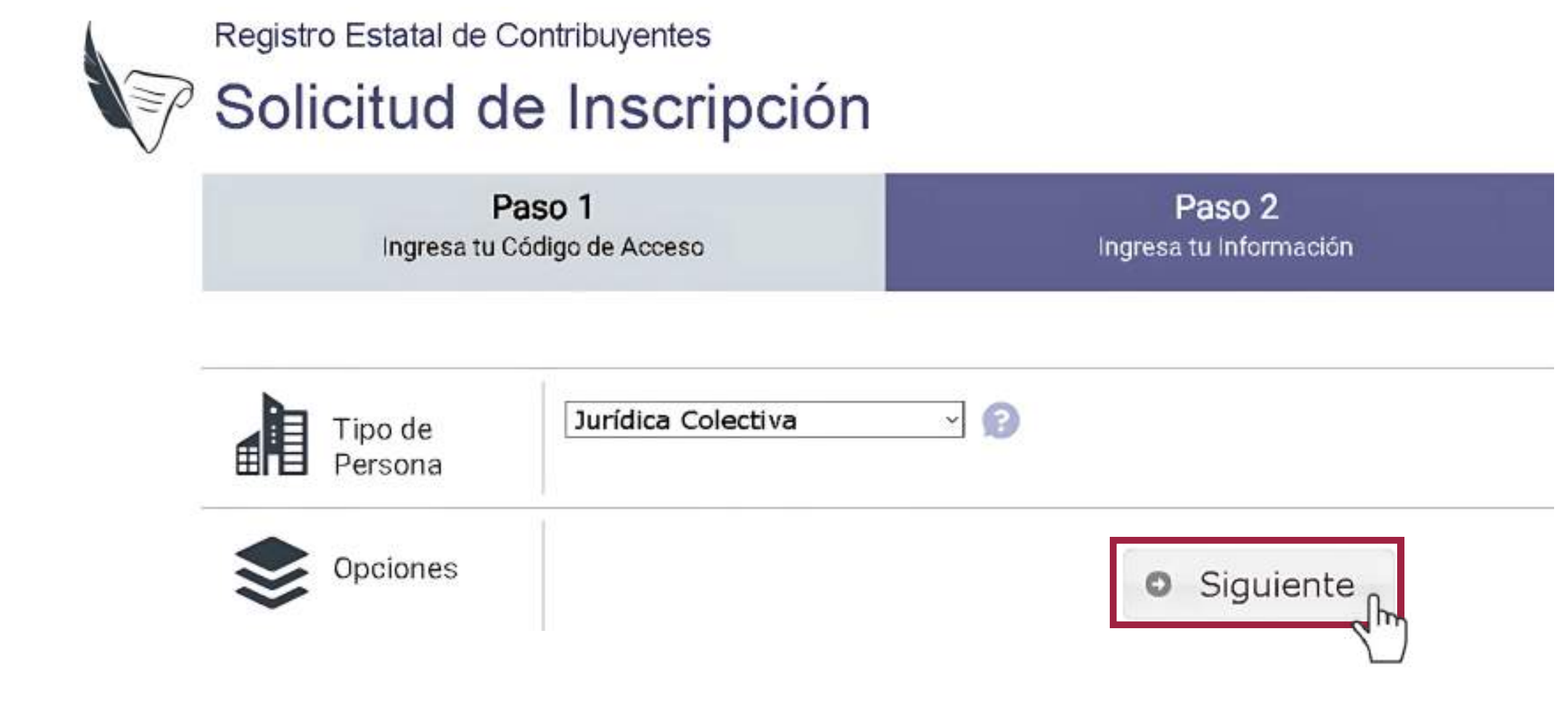

Registra tu información y adjunta los documentos indicados.

Registro Estatal de Contribuyentes Solicitud de Inscripción

| 1000 7 | Daco 2 |
|--------|--------|

| Identification | RFC *                 | CURP*                |
|----------------|-----------------------|----------------------|
|                | Nombre *              |                      |
|                | Primer apellido *     | Segundo apellido     |
|                | Sexo *                | Pseudónimo:          |
|                | B Hombre Mujer        |                      |
|                | Fecha de nacimiento * | País de nacimiento * |
|                | 0                     | Selecciona *         |

SELICENCS AUAA CEEAISAE campo, da clic en el signo de interrogación "?"

| Paso 1                                    | Paso 2                 | Paso 3           |
|-------------------------------------------|------------------------|------------------|
| Ingresa tu Código de Acceso               | Ingresa tu Información | Entrega de Acuse |
|                                           |                        |                  |
| Los datos marcados con * son obligatorios |                        |                  |

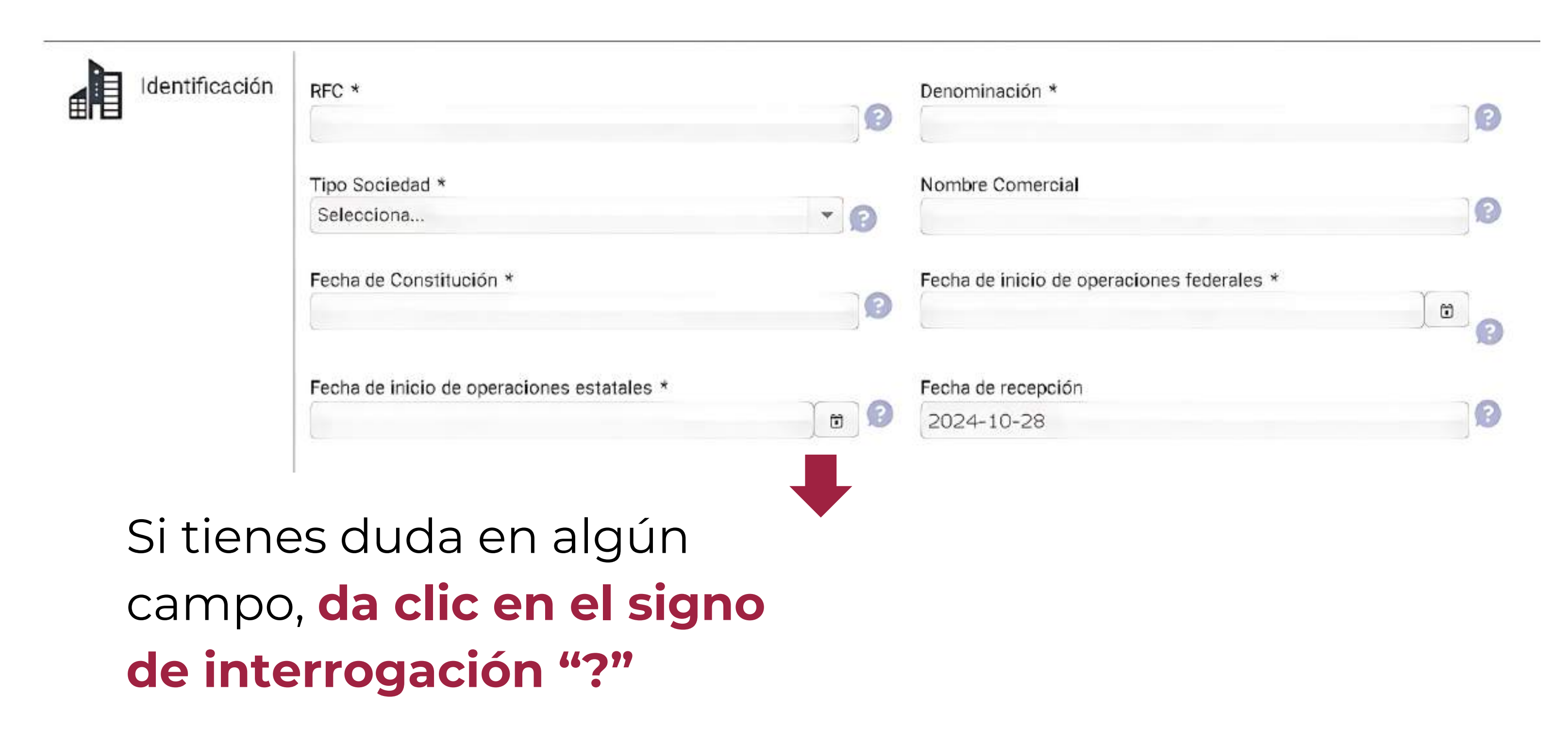

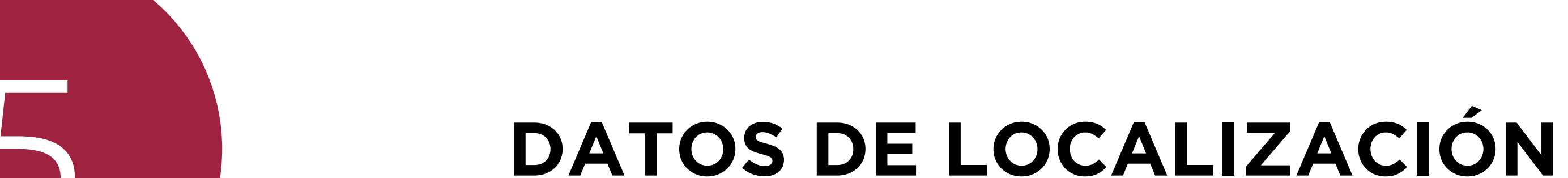

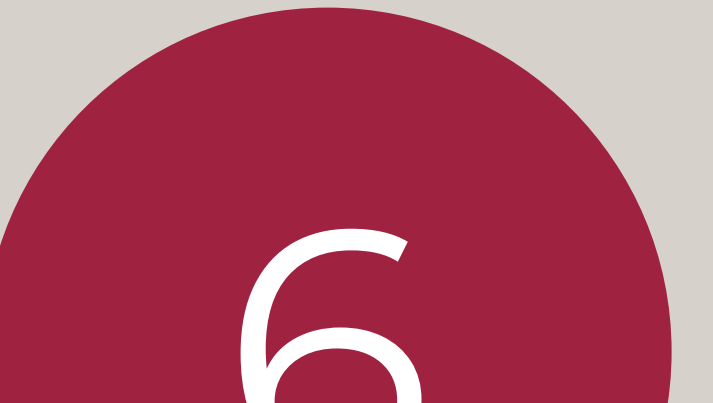

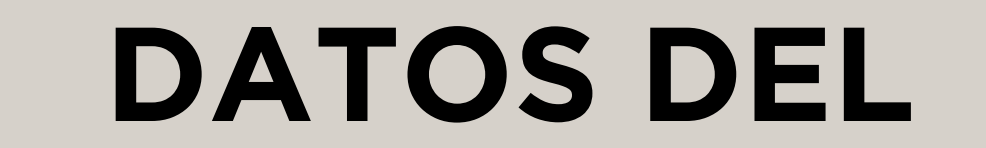

# Registra tu información de localización.

| Domicilio<br>Fiscal<br>Federal | Calle *                            |                                                   |                                                                             | 3                                                                 |
|--------------------------------|------------------------------------|---------------------------------------------------|-----------------------------------------------------------------------------|-------------------------------------------------------------------|
|                                | No. Ext *                          | 3                                                 | No. Int                                                                     | 3                                                                 |
|                                | Entre las calles de *              | 0                                                 | Y                                                                           | 0                                                                 |
|                                | Entidad Federativa *<br>Selecciona | • 3                                               | Municipio *<br>Selecciona                                                   | - 3                                                               |
|                                | Asentamiento *<br>Selecciona       | • ?                                               | Tipo asentamiento                                                           | 3                                                                 |
|                                | Código postal:                     | 3                                                 | Clave catastral                                                             | 0                                                                 |
|                                | Teléfono 1 *                       | 3                                                 | Teléfono 2                                                                  | 3                                                                 |
|                                | Móvil                              | 0                                                 | 📮 Marcar Ubicaciór                                                          |                                                                   |
|                                | Sin Geolocalización<br>× No        | La opció                                          | ón Marcar Ub                                                                | icación permite                                                   |
|                                |                                    | establece<br>en la apli<br>el botón<br>en el sigu | er la georreferer<br>icación <i>Google</i><br>MARCAR UBIC/<br>uiente botón. | ncia del domicilio<br><i>Maps</i> . Da clic er<br>ACIÓN y después |

### **REPRESENTANTE LEGAL**

Tratándose de personas físicas, este campo es opcional; de contar con representante, habilita el apartado, seleccionando Sí, y da clic en Siguiente.

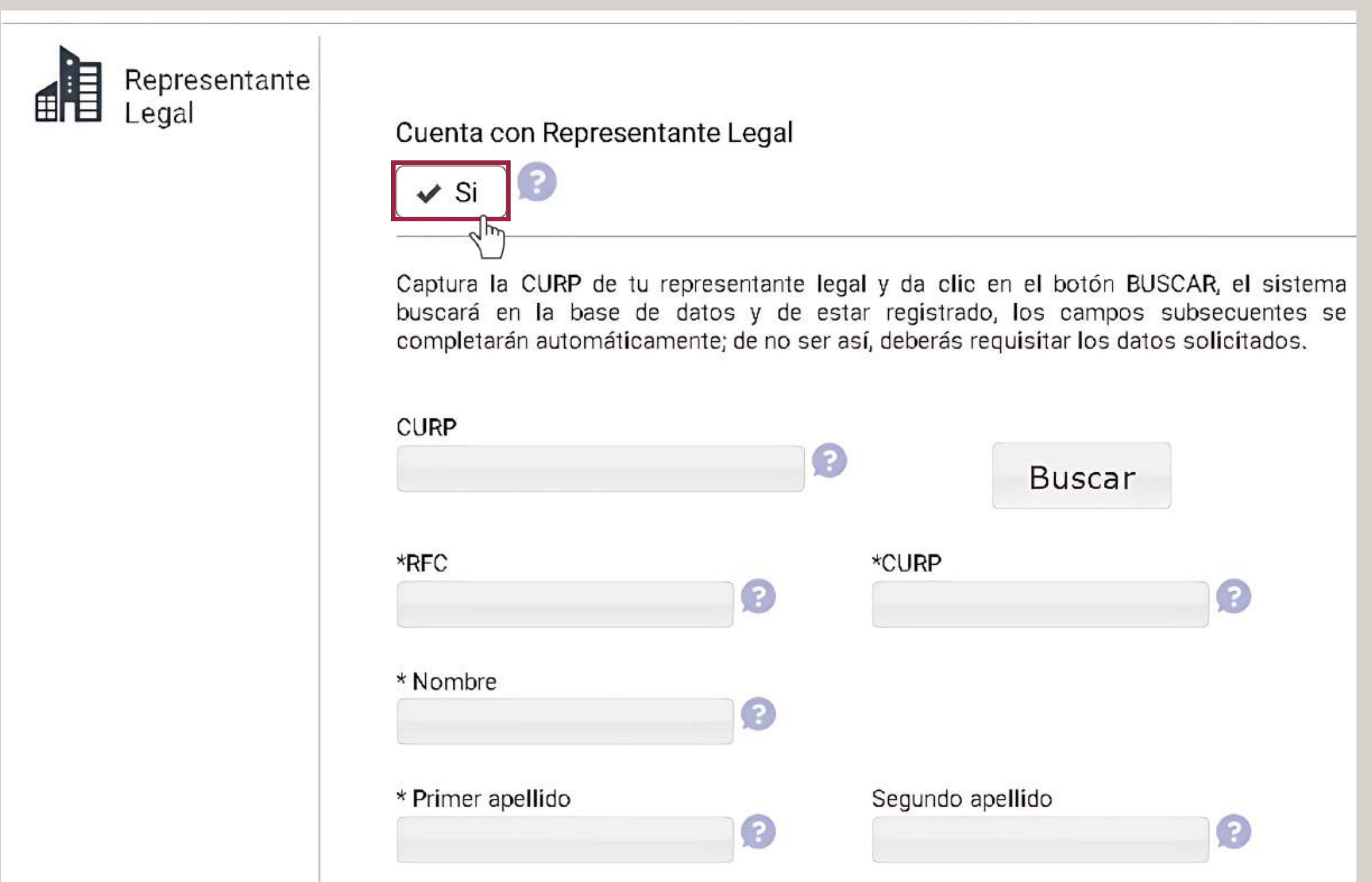

Posiciona el marcador rojo en la ubicación exacta del domicilio y da clic en la opción Cerrar. El sistema guardará la latitud y longitud del punto seleccionado.

| Localiza Programación                          |                                                                                                    | × |
|------------------------------------------------|----------------------------------------------------------------------------------------------------|---|
| For development purposes only                  | For development purposes only For development purposes only                                                  | • |
| osencheve villa Victoria                       | S50 E Xonacatlán M                                                                                           | i |
| Villa Donato                                   | Almoloya San Pablo<br>de Juarez Au n 134<br>15<br>San Fedro<br>Totollepec 1340 Isb                           |   |
| Amanalco<br>de Becerra                         | Tialcilaicalpan Toluca<br>de Lerdo San Mateo<br>Atenco<br>las Huertas San Juan de<br>las Huertas San Juan de |   |
| Valle de Bravo<br>Femdevelopment purposestonly | Nevado<br>de For development purposes only<br>Nevado                                                         | ľ |
| ec San Simón                                   | Estita<br>de Arista<br>Lagunas de                                                                            | ~ |

| * Tipo de identificación<br>Selecciona 🔹 👔 | * Número de identificación |
|--------------------------------------------|----------------------------|
| * Tipo representación<br>Selecciona 💌 😰    | Correo electrónico         |
| • Anterior                                 | Siguiente                  |

Nota: para personas jurídicas colectivas es necesario registrar al menos un representante legal.

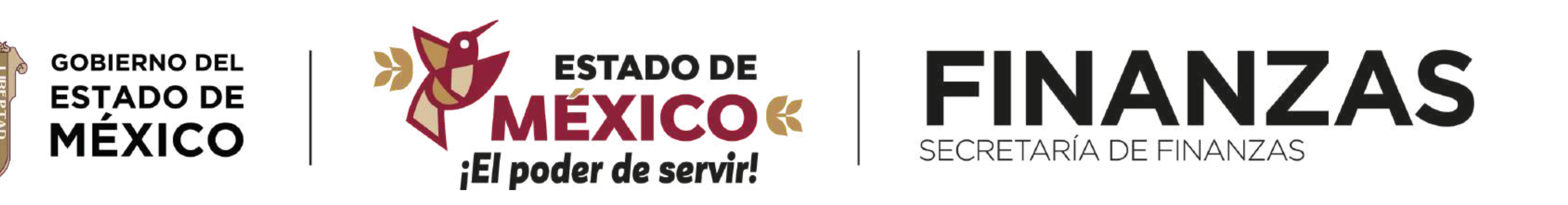

#### Mayores informes: **800 715 43 50**

LEVEVOO

#### **f** FinanzasEdomex

#### **%**@FinanzasEdomex

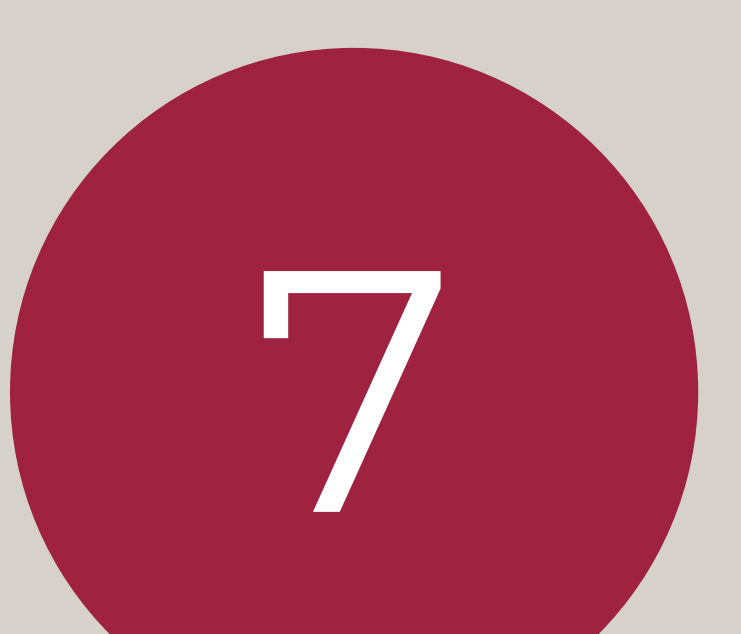

## **TIPO DE EMPRESA Y SOCIOS**

(SOLO APLICA PARA PERSONAS JURÍDICAS COLECTIVAS)

# Elige el tipo de persona, de acuerdo con el acta constitutiva.

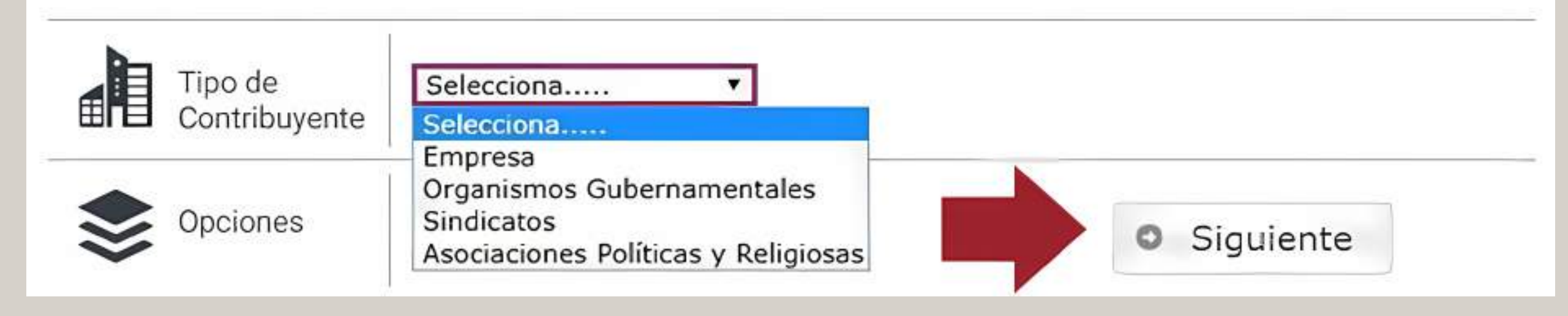

# Socios de nacionalidad extranjera que no cuenten con RFC o CURP.

a) RFC: utiliza el RFC consignado en la regla 2.4.5 de la Resolución Miscelánea Fiscal para el ejercicio 2023: para personas físicas EXTF900101NI1 y para personas jurídicas

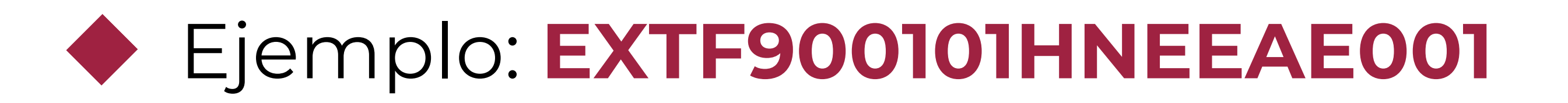

| RFC                             |                                            | 0                                   |                                       |                                          |                                          |                                  |               |
|---------------------------------|--------------------------------------------|-------------------------------------|---------------------------------------|------------------------------------------|------------------------------------------|----------------------------------|---------------|
| Buscar                          |                                            |                                     |                                       |                                          |                                          |                                  |               |
| Captura el RFC<br>campos subsec | de cada uno de los<br>cuentes se completar | socios y da clic<br>án automáticame | en el botón BUS<br>ente; de no ser os | CAR, el sistema t<br>í, deberás requisit | buscará en la ba:<br>tar los datos solic | se de datos; de esta<br>bitados. | ar registrado |
|                                 |                                            |                                     |                                       |                                          |                                          |                                  |               |
| RFC                             | 3                                          | -CURF                               | >                                     | 3                                        |                                          |                                  |               |
| Nombre                          |                                            | • Prim                              | er apellido                           |                                          | Segundo a                                | pellido                          |               |
| Decominació                     |                                            |                                     |                                       |                                          |                                          |                                  |               |
| Denominación                    |                                            |                                     |                                       |                                          |                                          |                                  | ?             |
| Porcentaje de                   | participación                              |                                     | i                                     |                                          |                                          |                                  |               |
|                                 |                                            |                                     |                                       |                                          |                                          |                                  |               |
|                                 | Percentale                                 |                                     |                                       | Primer                                   | Segundo                                  |                                  |               |

• Siguiente

# **b)** CURP (solo para personas físicas):

Se considerarán los primeros 10 caracteres del RFC generados con anterioridad, el valor 11 se integrará con la letra H, para hombres y M, para mujeres. En los caracteres 12 y 13 se integrarán valores "NE"; los caracteres del 14 16 corresponden a las primeras al consonantes internas de ambos apellidos y primer nombre. Los caracteres 17 y 18 serán los valores 01.

 Tratándose de empresas, deberán capturarse al menos dos socios.

## Selecciona al menos una opción.

| Realiza sorteos, rifas y/o cruce de apuestas         Para realizar sus actividades tiene personal con salario         Cobra el suministro de agua potable a usuarios finales         Requiere dictamen de impacto regional (amplía y/o modifica el uso o aprovechamiento de bienes inmuebles, con un uso de suelo industrial, comercial o de servicios)         Proporciona servicios de hospedaje         Vende automóviles nuevos         Cobras servicios de hospedaje a través de plataformas web o aplicaciones electrónicas |
|----------------------------------------------------------------------------------------------------|
| Percibes innresos por la venta final de bebidas con contenido alcohólico                                                                                                    |
| <ul> <li>Señalar en caso de que con anterioridad al ejercicio 2013 se encontraba inscrito en el Régimen de Pequeños Contribuyentes o Régimen<br/>Intermedio</li> </ul>                                                                                                    |

Nota: al concluir la selección deberás dar clic en la opción Siguiente, para pasar al apartado de digitalización.

 Para adjuntar una imagen, da clic en la opción **SELECCIONE UNA OPCIÓN** y elegir el documento.

Una vez subidos todos los archivos, verifica que las imágenes se hayan adjuntado correctamente y guarda los datos de tu solicitud. El sistema te asignará un número de folio y se enviará al correo registrado el Acuse de solicitud del trámite.

| Pa<br>Ingresa 10 C                      | aso 1<br>odigo do Accoso                                                  | Paso 2<br>Ingress tu Información                                                                                                    | Paso 3<br>Entrega de Acuse                                            |  |
|-----------------------------------------|---------------------------------------------------------------------------|----------------------------------------------------------------------------------------------------|-----------------------------------------------------------------------|--|
| Respuesta<br>Mismo que<br>Inseripción a | Miamo que utilizarás junto co<br>Inseripción al Registro Estatal de       | Tú número de folio es: 36260<br>le utilizarás junto con el código de acceso que se te proporciono al Inicio de tu trámite para Consultar Solicitud de<br>al Registro Estatal de Contribuyentes |                                                                       |  |
|                                         | Se envió notificación a tu corr<br>Imprime aqui tu ACUSE DE               | reo electrónico, favor de revisario.<br>SOLICITUD DEL TRÁMITE                                                                                                    |                                                                       |  |
|                                         | En términos de lo dispuesto<br>Estado de México y Municipi<br>solicitado. | por los artículos 24 segundo y tercor párrafo y 48 fracci-<br>os, la captura de la información y el escaneo de la docum                                                                        | ón XIV del Código Financiero del<br>entación no convalidan el trámite |  |

Nota: tras corroborar que los datos y las imágenes son correctas, se debe dar clic en la opción GUARDAR DATOS.

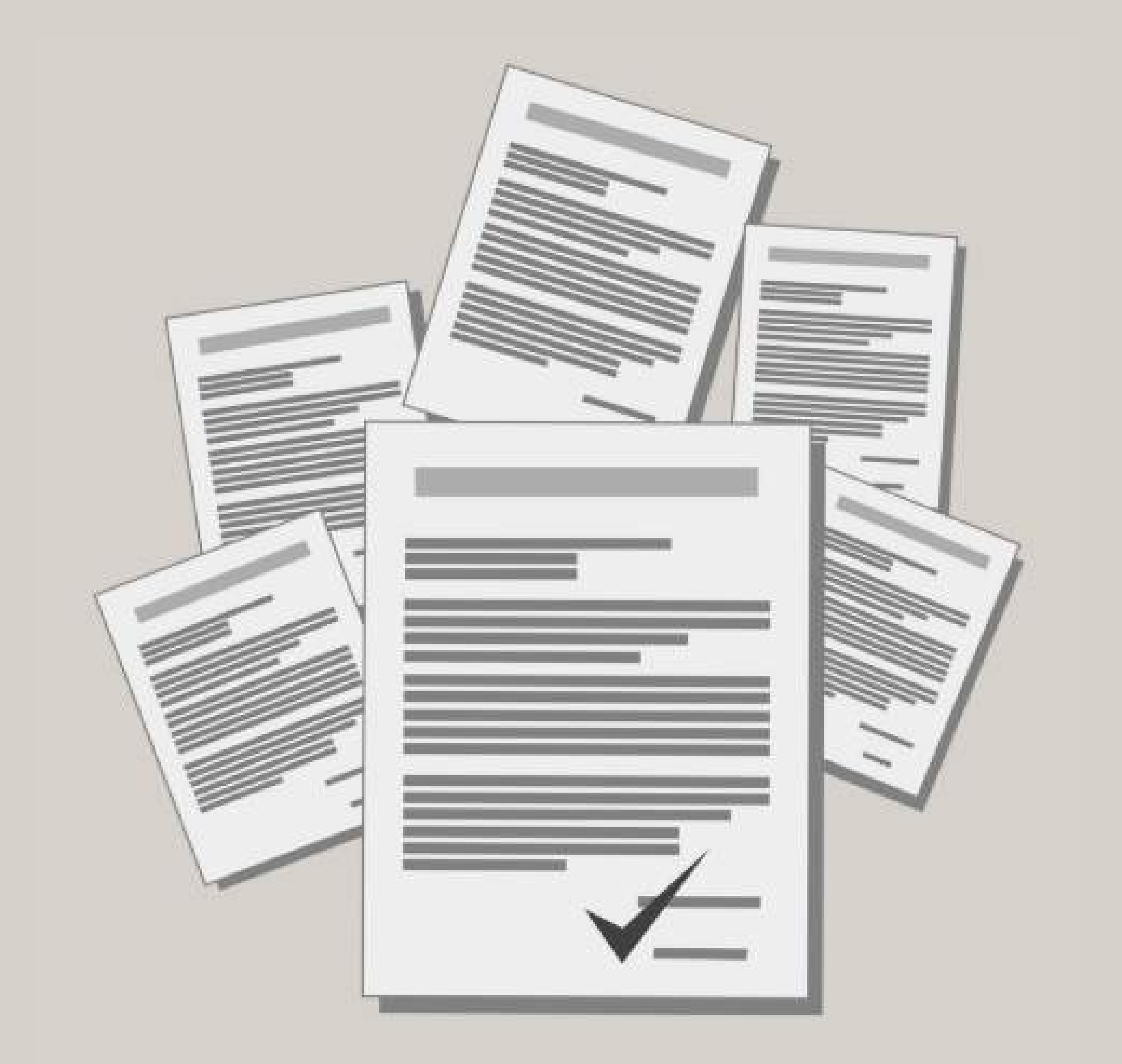

| Documento |
|-----------|
|           |

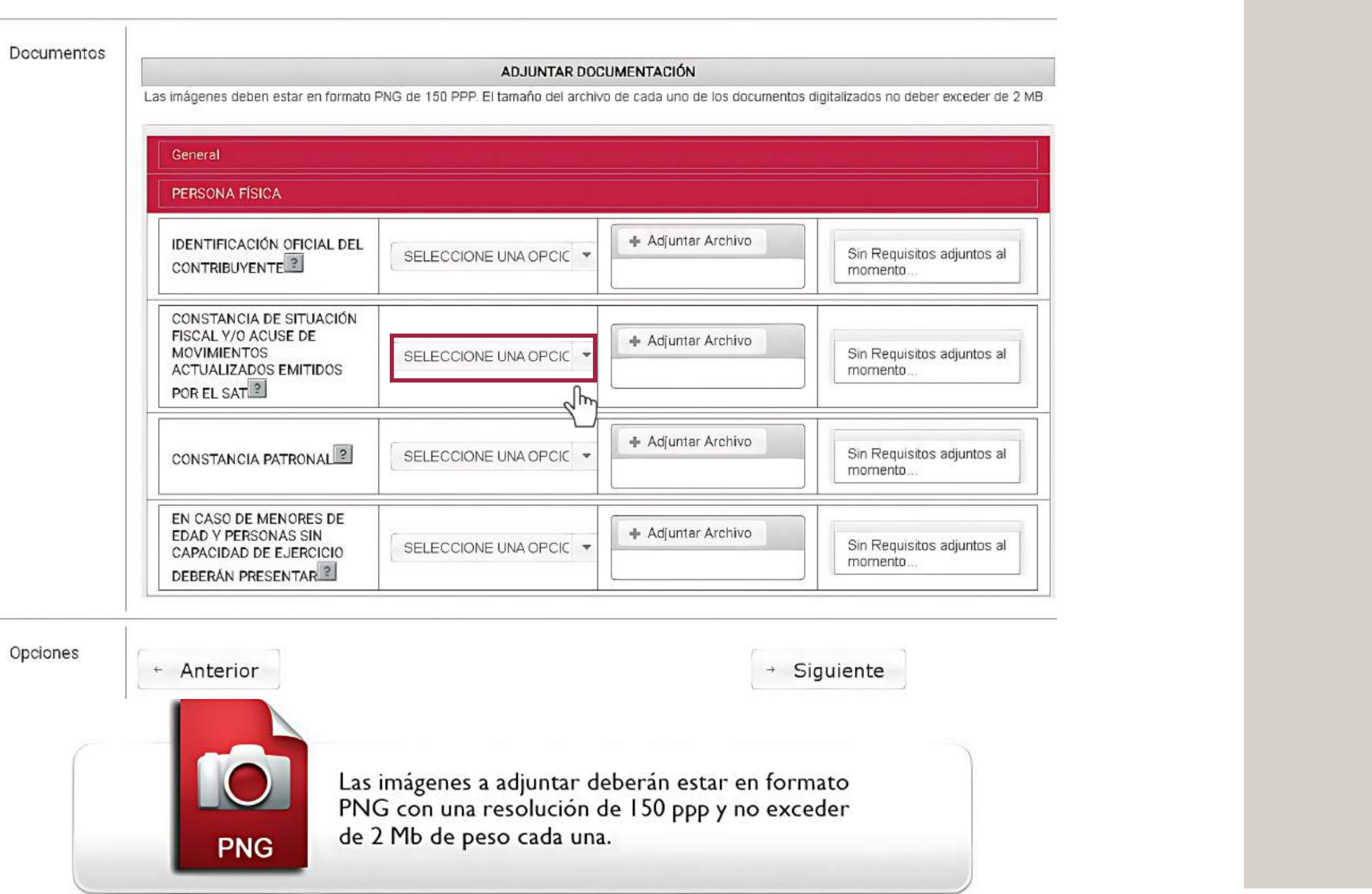

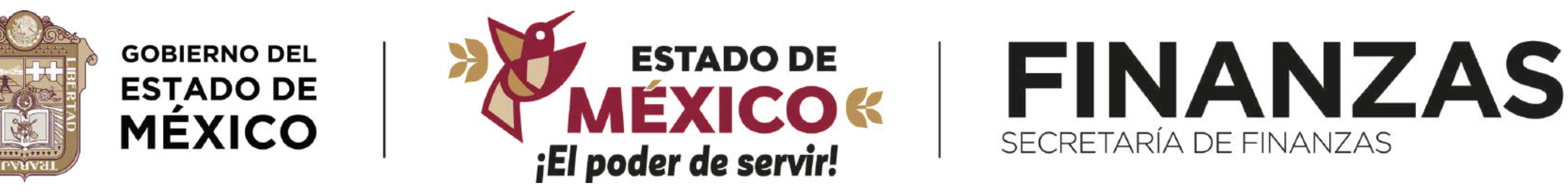

#### Mayores informes: 800 715 43 50

#### **f** FinanzasEdomex

#### **X@FinanzasEdomex**

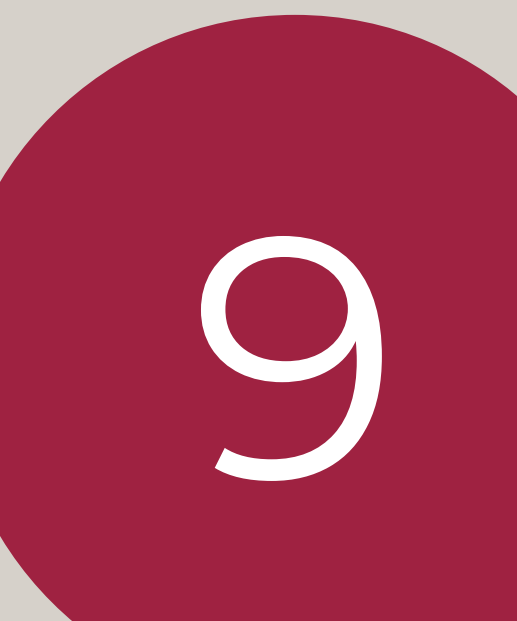

# CONSULTAR EL ESTADO DE SOLICITUD

Te informaremos por correo electrónico, en un plazo no mayor a 16 horas hábiles, si tu trámite es procedente. Recibirás el comprobante de inscripción y una guía para generar tu contraseña darás clic en (**Guía para generar tu contraseña**, que se distingue en color azul).

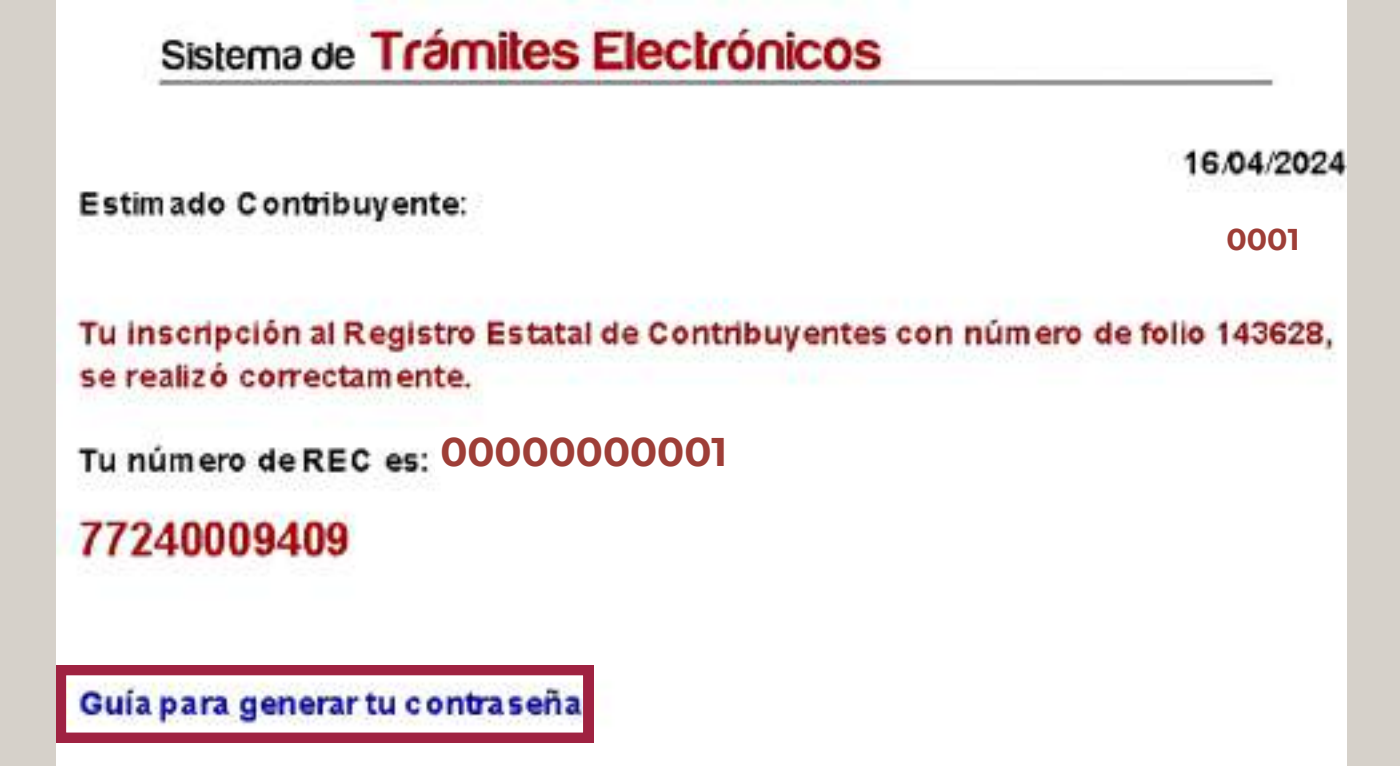

También podrás consultar el estado de tu trámite, ingresando al Portal de Servicios al Contribuyente, en la opción Registro de Contribuyentes.  Deberás capturar el código de acceso que se proporcionó al inicio del trámite y el folio de la solicitud.

> Registro Estatal de Contribuyentes Consultar Solicitud de Inscripción

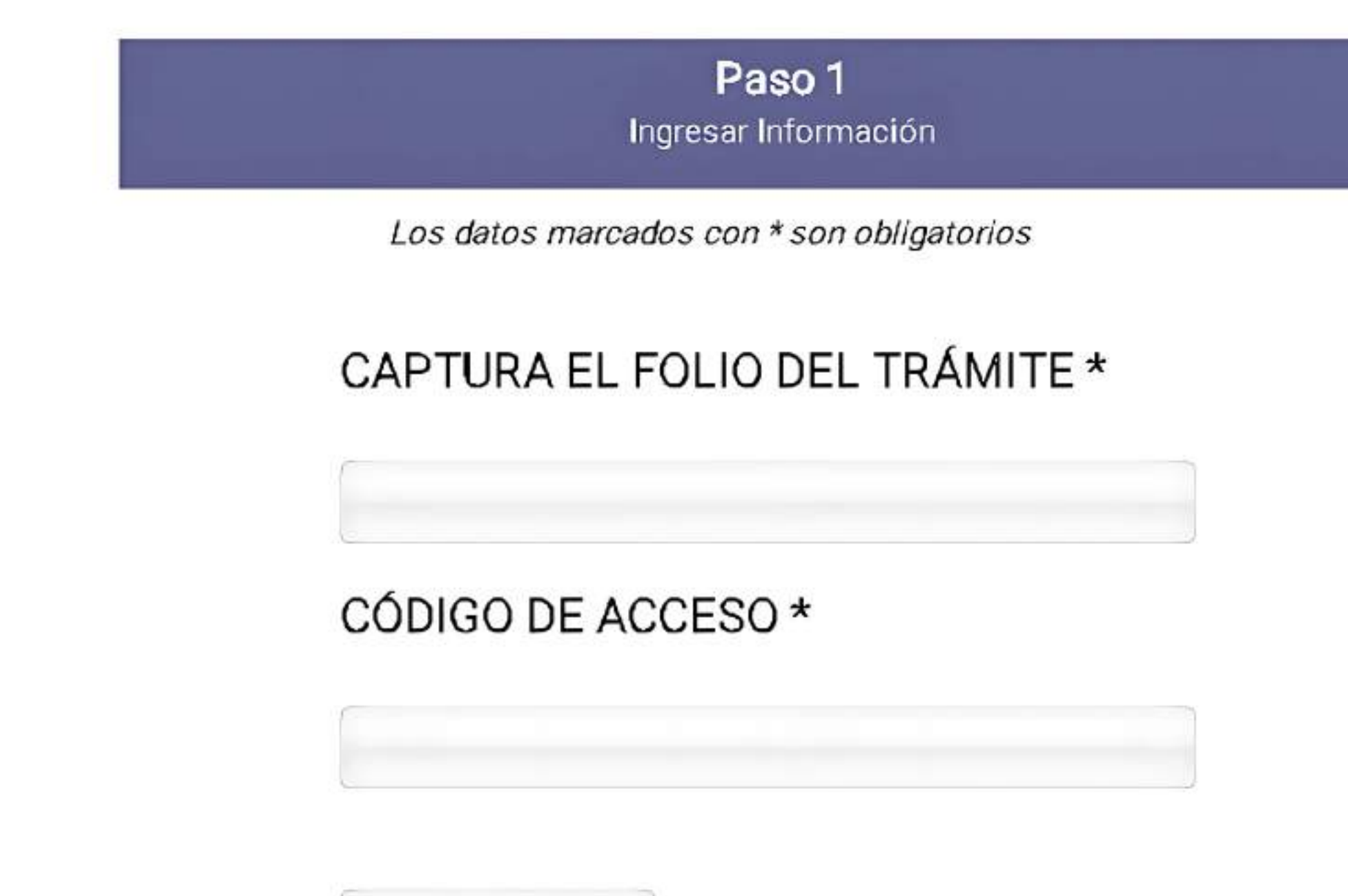

Consultar

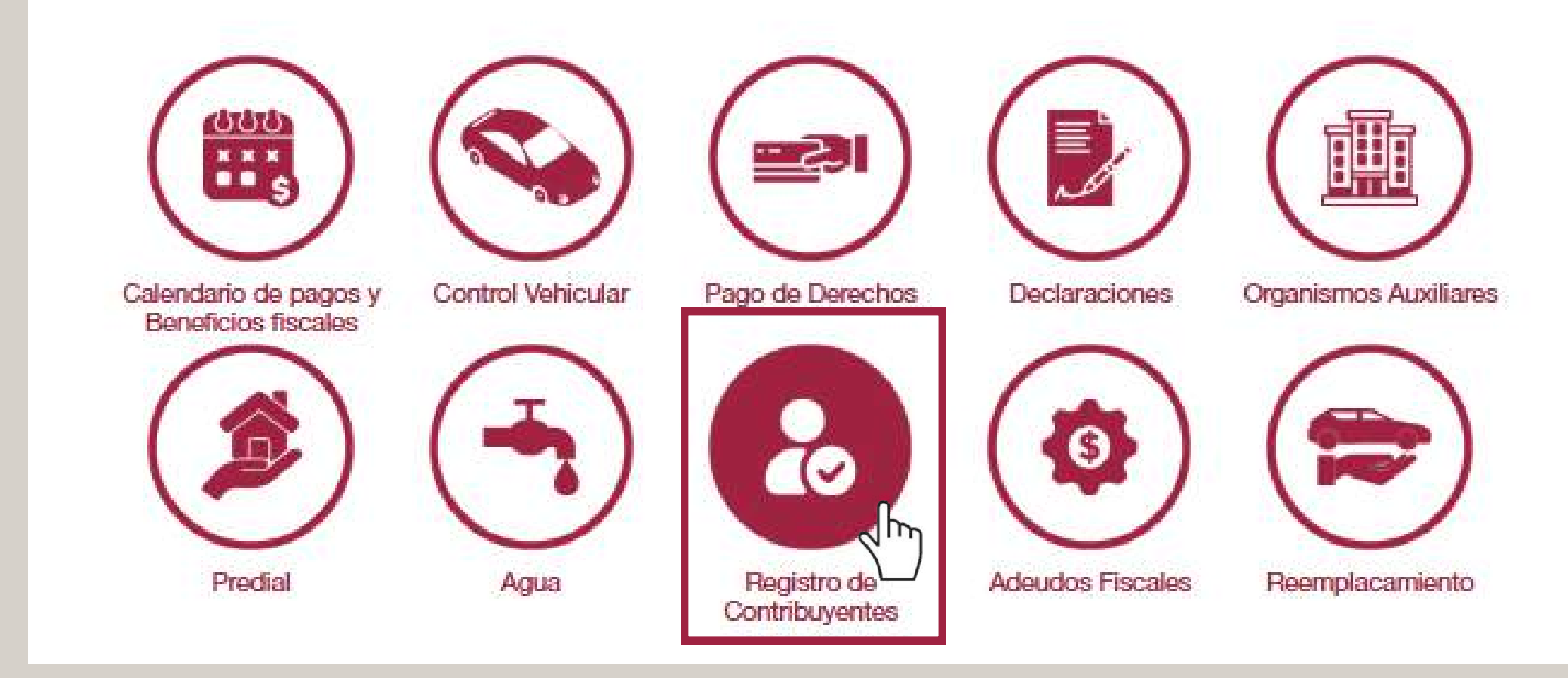

Enseguida, Inscripción al REC.

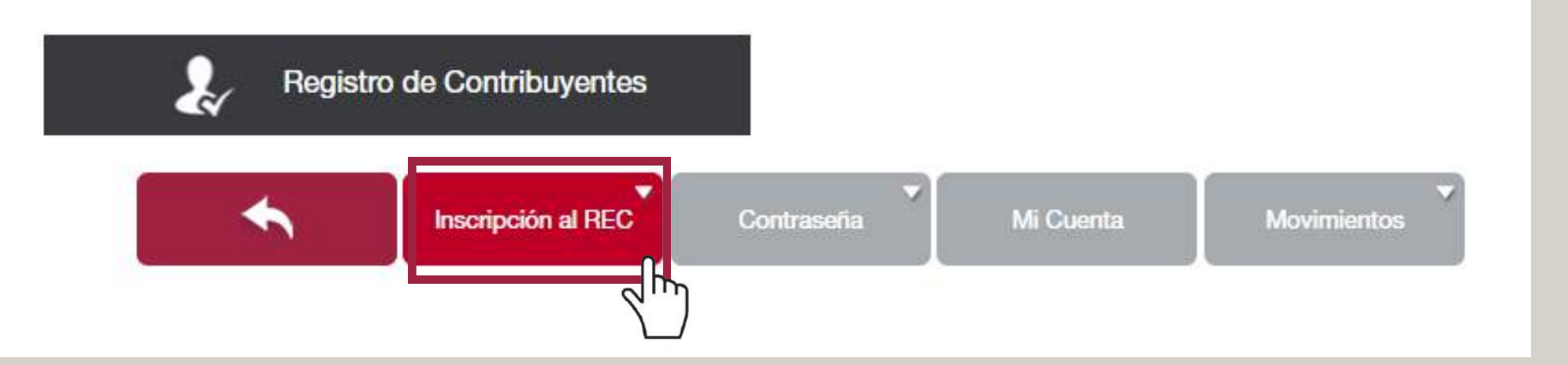

Y Estatus de Solicitud de Inscripción al REC.

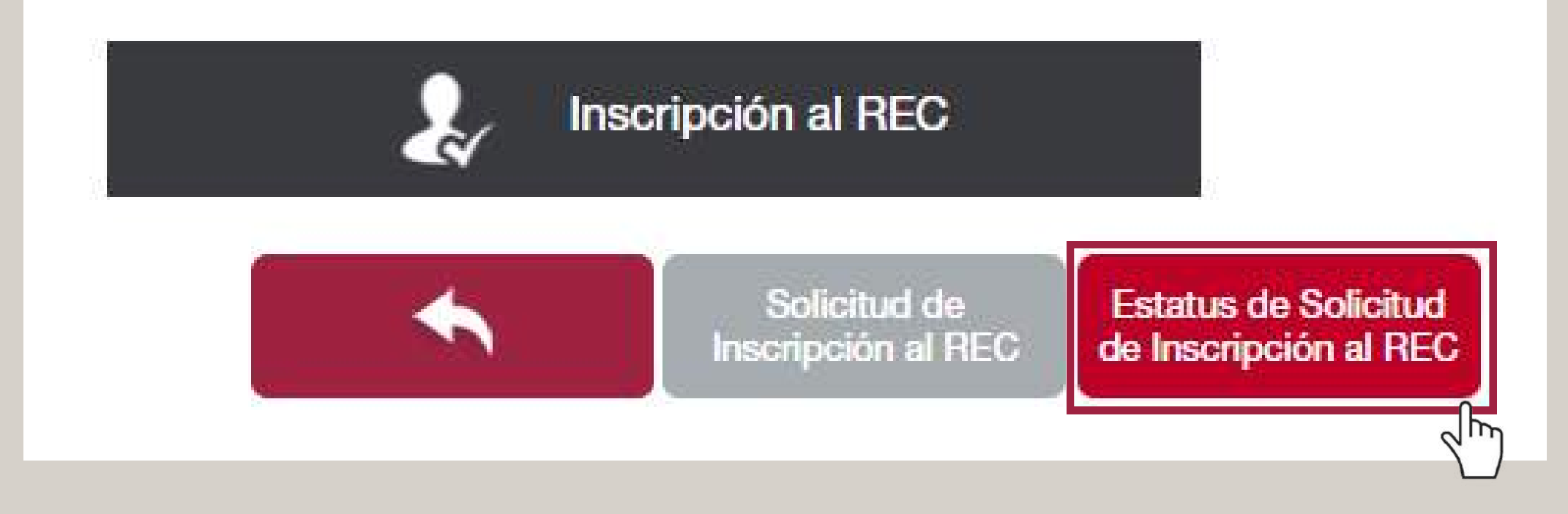

**Nota:** capturar el **código de acceso** que se proporcionó al inicio del trámite y el **folio de la solicitud.** 

Registro Estatal de Contribuyentes Consultar Solicitud de Inscripción

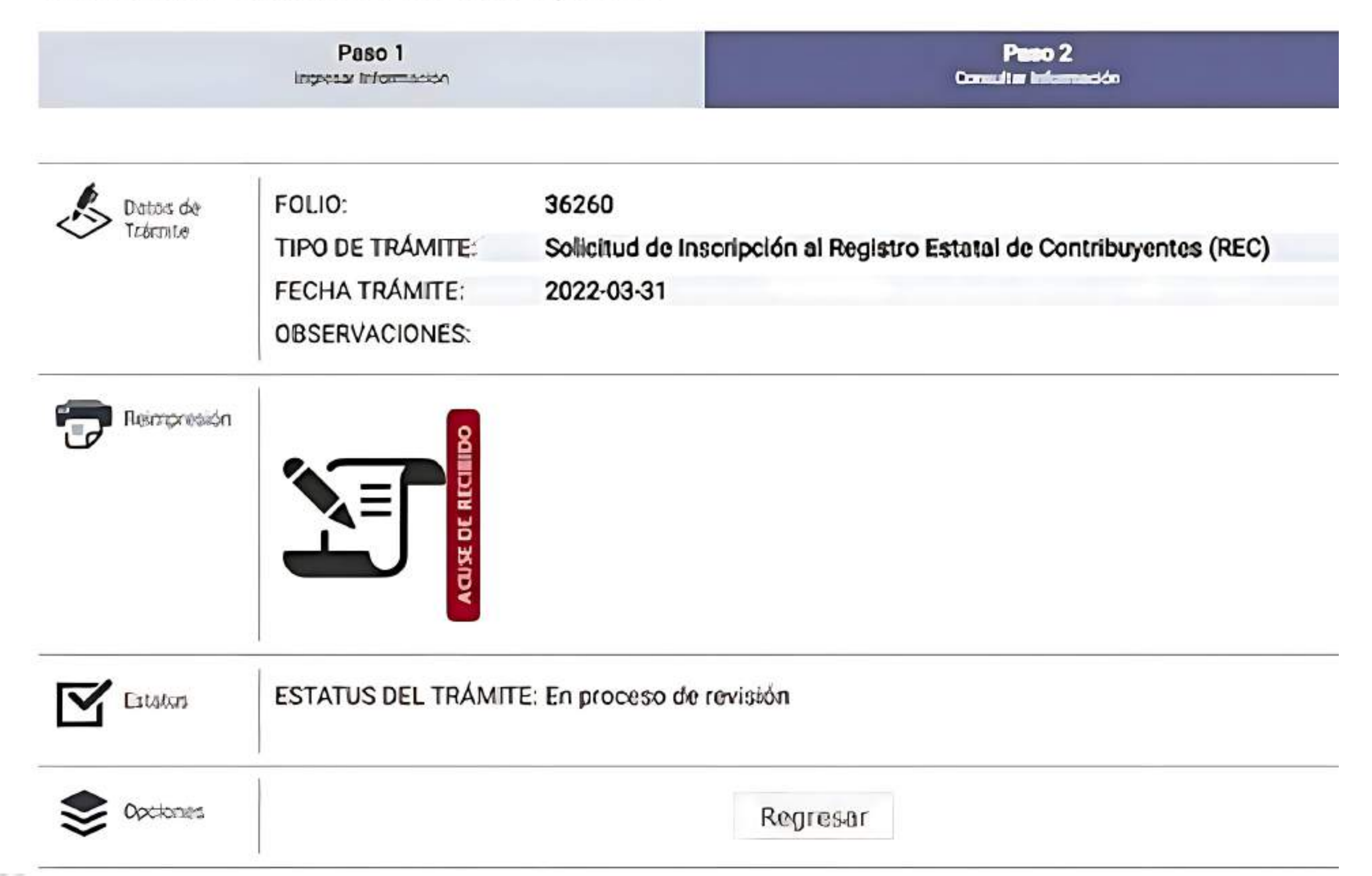

Importante: la solicitud será validada máximo en las16 horas hábiles siguientes al envío.

29/12/2023

+ Una vez que tu trámite sea validado, recibirás un correo electrónico informándote

la hora y el día de la visita al domicilio para la verificación; para ello, deberás presentar en original el soporte documental proporcionado vía electrónica.

# Sistema de Trámites Electrónicos

Estimado Contribuyente:

# Ejemplo

En atención al trámite de Inscripción al Registro Estatal de Contribuyentes con folio **0000001** y código de acceso **\*\*\*\*\*\*\*\*\*** le informo que, en términos de lo establecido en la fracción XXIV del artículo 48 del Código Financiero del Estado de México y Municipios, ésta autoridad fiscal realizará una verificación física para constatar los datos proporcionados relacionados con la identidad, domicilio y demás información manifestada para efectos de dicho trámite. Por lo anterior, personal habilitado de esta DELEGACIÓN FISCAL TOLUCA **asistirá el día 10/01/2024 a las 11:30 horas**, al domicilio fiscal señalado en la solicitud de inscripción, en donde deberá encontrarse el interesado o su representante legal para presentar en original el soporte documental proporcionado vía electrónica.

En caso de no atender de manera oportuna la verificación, podrá hacerse acreedor a la sanción establecida en el artículo 361 fracción VIII del referido Código.

Es importante señalar que se deberá de confirmar la visita en un plazo máximo de 24 horas, contadas a partir de la recepción del presente, a través de la siguiente liga:

Tienes que confirmar la cita dando clic en CONFIRMACIÓN, resaltado en color azul.

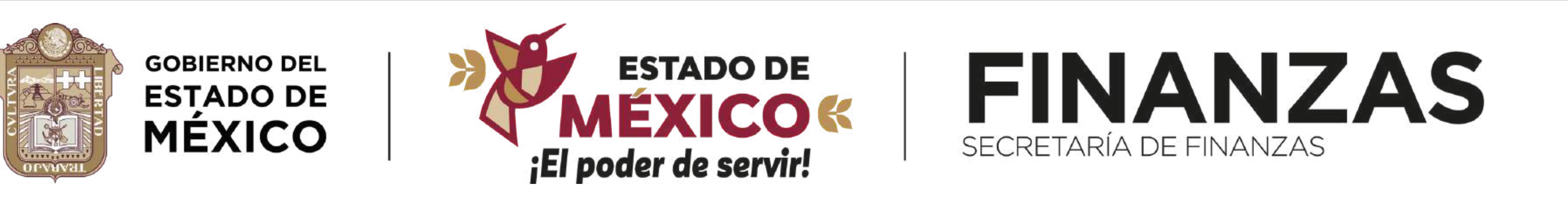

N

Mayores informes: **800 715 43 50** 

CONFIRMACIÓN

#### **f** FinanzasEdomex

**X@FinanzasEdomex**